# CompuDoc

### Overview

This guide provides a basic overview on how to configure the Medical-Objects Download Client (Capricorn) to drop off results for Compudoc software.

If you require any assistance with the installation or configuration, or if you have any questions, please contact the Medical-Objects Helpdesk on (07) 5456 6000.

If you have not Installed the Medical-Objects Download client, Please see the guide for Installing Capricorn on Windows.

## Finding the CompuDoc File path

1. Open Compudoc on the server, and choose Tools, and then click Options.

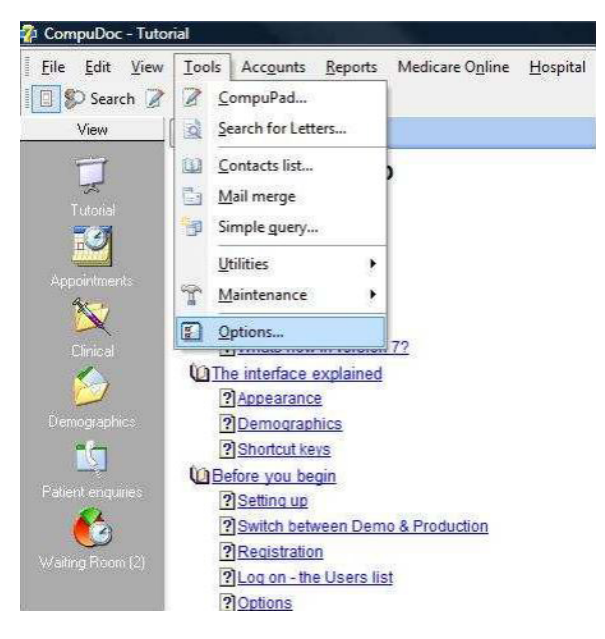

2. Click on the Locations box on the right hand side.

| Appearan bit:<br>Appointments E: Medianis outbound files folder:<br>Uninoum E: Medianis outbound files folder:<br>Uninoum E: Medianis outbound files<br>CompuRed<br>E: Anielog Pathology Kender (Scher<br>E: Medianis Pathology Uninoum<br>Medianis Define Uninoum |        |
|----------------------------------------------------------------------------------------------------|--------|
| Appointments Mediatims outboard files folder Likinown<br>I Bak Messerger application folder Ukinown<br>CompuPad I Inviaid Pathology Ukinown<br>Medicare PSI file folder Ukinown                                                                                    |        |
| Appartimiterity         TBA Messenger application folder         Unknown           CompuPad         Parthology in Kouns folder         C: (CompuDec path<br>Invalid Pathology         Unknown           Medcare PSI file folder         Unknown         Unknown    |        |
| CompuPad Pathology Inbound Folder CtiCompuDocipath<br>Invalid Pathology Unknown<br>Medicare PSI file folder Unknown                                                                                                    |        |
| Compuesd Invalid Pathology Unknown<br>Medicare PSI file folder Unknown                                                                                                    | ology\ |
| Medicare PSI file folder Unknown                                                                                                    |        |
|                                                                                                    |        |
| Environment Medicare logic packs folder Unknown                                                                                                    |        |
| External clinical programme                                                                                                    |        |
| Locations Link to external clinical programme                                                                                                    | 100    |
| Open dinical app. patient record from CompuDoc                                                                                                    |        |
| Printing Name of application file MDW2.EXE                                                                                                    |        |
| Path to programme file, on this computer Unknown                                                                                                    |        |
| Practice defaults Path to the Patients.IN file, on the server Unknown                                                                                                    |        |
| Path to Imm.OUT file Unknown                                                                                                    |        |
| Transfer file location code M                                                                                                    |        |

3. Here you can see the file path that CompuDoc is set to pick up the results from.

Note: If there is no path chosen in the Location tab, then choose the default path C: \Compudoc\Pathology.

### Configuring the Capricorn

1 Overview 2 Finding the CompuDoc File path 3 Configuring the Capricorn 3.1 Accessing the Capricorn Configuration Window 3.2 Capricorn Configuration Settings

#### Accessing the Capricorn Configuration Window

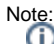

In some cases, the Capricorn may be configured as a service. See this guide for instructions on how to launch the Capricorn if it is set up as a service.

- To launch the HL7 Tray application, Go to Start Menu, All Programs, Medical-Objects and select the Medical-Objects Capricorn. Alternatively, You can go to C:\MO\Capricorn and run the Capricorn.exe.
- 2. The following icon will appear in the tray. Double click on it to bring up the log window.

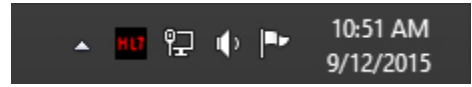

3. When the log window is displayed, Click on the **Configuration** icon highlighted below, or select **Utility** and select **Configuration**.

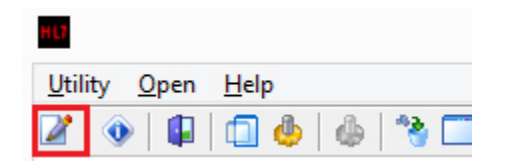

#### **Capricorn Configuration Settings**

1. Click on Ack Management

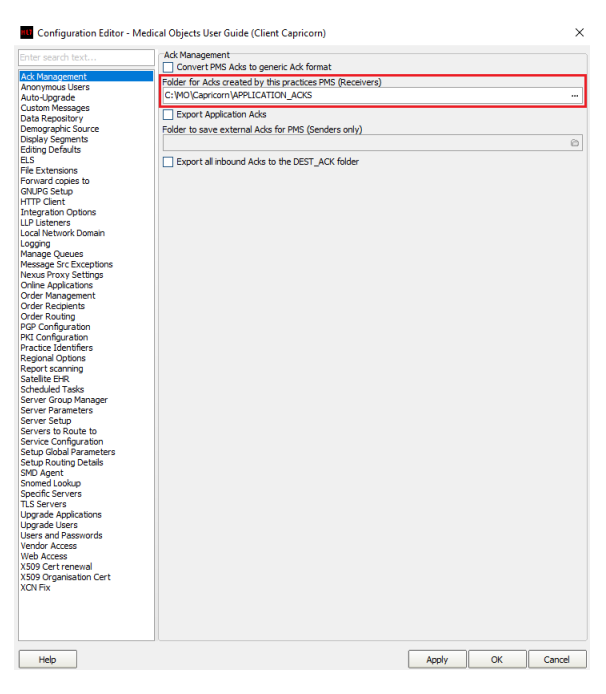

The Ack Management path should be set as follows:

| C:\MO\ Commission \ ADDI I CARLON ACKC |
|----------------------------------------|
| C. MO (CapilColl (APPLICATION_ACKS     |
|                                        |

- 2. Click on Integration Options.

  - 2.1 Check that the Incoming Modifier is set to Capricorn Modifier.
    2.2 Tick the boxes Convert to PIT and Preserve Sending Facility in PIT.

| Configuration Editor - Med                                                             | ical Objects User Guide (Client Capricorn)                                             | ×      |
|----------------------------------------------------------------------------------------|----------------------------------------------------------------------------------------|--------|
| Enter search text                                                                      | Incoming Document Creation Options                                                     |        |
| Ack Management<br>Anonymous Users<br>Aute Lingrade                                     | Use RSD (MD Documents) Change Genic correspondence titles to Letter Revert to Defaults |        |
| Custom Messages<br>Data Repository                                                     | Convert to XML                                                                         |        |
| Demographic Source<br>Display Segments<br>Editing Defaults                             | Preference TXT AUSPDI Display Segment Over Atomic For PIT                              |        |
| ELS<br>File Extensions                                                                 | Disable RP HTML Patient Header Generation                                              |        |
| Forward copies to<br>GNUPG Setup                                                       | Convert To PIT On Specific Sending Facility HDs 2                                      |        |
| Integration Options<br>LLP Listeners                                                   |                                                                                        |        |
| Local Network Domain<br>Logging                                                        | Delete Edit Insert                                                                     |        |
| Message Src Exceptions<br>Nexus Proxy Settings                                         | Add HL7 Header Segments      Itee short I/D is for linke                               |        |
| Online Applications<br>Order Management                                                | Doctor Display Format                                                                  |        |
| Order Routing                                                                          | Dr Bill A Smith                                                                        |        |
| PGP Configuration                                                                      | Incoming Modifier                                                                      |        |
| PKI Configuration                                                                      | Capricorn Modifier 🔹                                                                   |        |
| Regional Options<br>Report scanning                                                    | Custom Modifier Modifier Actions Reset All Options To<br>Modifier Defaults             |        |
| Scheduled Tasks<br>Server Group Manager                                                | Generated XHTML Encoding                                                               |        |
| Server Parameters<br>Server Setup                                                      | Outgoing Document Options                                                              |        |
| Service Configuration                                                                  | REF must contain PRD IR<br>Sender Validation for XML message supplied via REST         |        |
| Setup Routing Details<br>SMD Agent<br>Snomed Lookup<br>Spedific Servers<br>TLS Servers | 16 € Send message size limit (№8)                                                      |        |
| Upgrade Applications<br>Upgrade Users<br>Users and Passwords                           |                                                                                        |        |
| Vendor Access<br>Web Access<br>X509 Cert renewal                                       |                                                                                        |        |
| X509 Organisation Cert<br>XCN Fix                                                      |                                                                                        |        |
|                                                                                        |                                                                                        |        |
| Help                                                                                   | Арріу ОК                                                                               | Cancel |
|                                                                                        |                                                                                        |        |

3. Click on Server Parameters in the left hand panel.

| -                                                                                                    |                                                                                         |                        |
|----------------------------------------------------------------------------------------------------|-----------------------------------------------------------------------------------------|------------------------|
| Auto-Upgrade<br>Custom Messages<br>Demographic Source<br>Display Segments<br>Existing Defaults                                                                                                    | Port and Timezone<br>Server Eort IImezone<br>2511 • +1000 East Australian Standard Time |                        |
| ELS<br>File Extensions                                                                                                    | Directories<br>Message Output Directory (main)                                          |                        |
| Forward copies to                                                                                                    | C:\Compudoc\Pathology                                                                   | 0                      |
| GNUPG Setup<br>HTTP Client                                                                                                    | Save pathology to a different directory: (Leave blank for 'main')                       |                        |
| Integration Options<br>LLP Listeners<br>Local Network Domain                                                                                                    | Save radiology to a different directory: (Leave blank for 'main')                       | 8                      |
| Manage Queues                                                                                                    | Key Linhad Directory                                                                    |                        |
| Message Src Exceptions                                                                                                    | C: WO\Capricorn\LPLOADS\                                                                | 0                      |
| Online Applications                                                                                                    |                                                                                         |                        |
| PKI Configuration                                                                                                    | Server                                                                                  |                        |
| Practice Identifiers<br>Report scapping                                                                                                    | CAP                                                                                     | Load Site Certificates |
| Satellite EHR                                                                                                    | Common Diselow Manage                                                                   |                        |
| Scheduled Tasks<br>Server Group Manager                                                                                                    | Server Display Name                                                                     |                        |
| Server Grap Manager<br>Control Book to<br>Servers to Backte to<br>Servers to Backte to<br>Servers Conference to Backte<br>Servers Conference to Backte<br>Setup Routing Debies<br>400 Agent<br>Sector Routing Debies<br>400 Agent<br>Sector Routing Debies<br>Upgabe Ubers<br>Logers and Research<br>XOV For | Compression (requires restert)                                                          |                        |
| Help                                                                                                    | Apply                                                                                   | OK Cancel              |

The **Message Output Directory** to the import directory for CompuDoc outlined in the previous instructions. For this example, we'll use the following:

C:\Compudoc\Pathology

The configuration is complete. Compudoc should automatically begin importing results.